# ワンタイムパスワード生成アプリ再利用申込 (スマートフォン版)

ご利用中のワンタイムパスワードが利用できなくなった際の再利用申込手順をご案内します。

### ①パスワード生成アプリをご利用の方

以下の場合等に、パスワード生成アプリを再利用申込できます。

- スマートフォンを機種変更した方
- パスワード生成アプリを削除した方
- パスワード生成アプリ初期設定のご案内メールを受信後、24時間以上経過し初期設定できない方

## 60歳以上のお客さまは事前にテレホンバンキングまたは窓口でお手続きいただいた後でのお申込みとなります。 お手続き方法はこちら

# ①パスワード生成アプリの再利用申込方法

## 手順1 インターネットバンキングにログイン

下記URLかQRコードを読み取り、インターネットバンキングにログインしてください。

https://direct.ib.hirogin.co.jp/HRIK/BankIK?xtr=aulogon01000&NLS=IKS

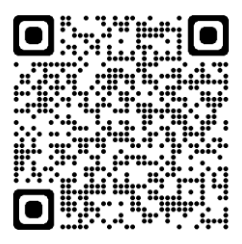

## 手順2 メニュー⇒セキュリティ⇒ワンタイムパスワードの順に タップ

| /広                  | 島銀行                                 | NHC 8          |          |
|---------------------|-------------------------------------|----------------|----------|
|                     | 前回ログイン 2023/07/10 09:00             | <b>一一</b> 本一人  | >        |
| ひろぎん みらい おはようございます。 | さま                                  | ▲ お知らせ         | >        |
| ▲ 未読メッセージ           | 3 >                                 |                | ~        |
| 本店営業部 普通 12345      | 67 😒                                |                | ~        |
| 2023/07/10 12:00 現在 | 残高 🕸                                | 🗠 資産運用         | ~        |
| 残高                  | 1,234,000 🖪                         | <b>○</b> □->   | ~        |
| お支払い可能残高<br>前日残高    | 1,234,000 ฅ<br>1,234,000 ฅ          | = お客さま情報の照会・変更 | ~        |
| 振込                  | 振替                                  | 2 ि セ≠בעדז     | <u>^</u> |
| 2023/07/07          |                                     | ログインパスワード変更    | >        |
| ሃሳን ግንካ፤(ጋኅላ° ብ)    | - <b>4,000 円</b><br>(残高 1,234,000円) | 3 ワンタイムパスワード   | >        |
| $\approx$           | $\approx$                           | ■ 各種申込         | ~        |

トップ画面左上のメニューアイコン ①をタップし、セキュリティ2、ワ ンタイムパスワード3の順にタッ プしてください。

# ワンタイムパスワード生成アプリ再利用申込 (スマートフォン版)

## 手順3 ワンタイムパスワード再利用申込をタップ

| 00<br>00<br>×=          | / 広島銀行                                                                                                   |  |  |  |  |
|-------------------------|----------------------------------------------------------------------------------------------------|--|--|--|--|
| 5                       | ワンタイムパスワード                                                                                               |  |  |  |  |
| ご希望のお取引を                | 選択してください。                                                                                                |  |  |  |  |
| רפּכר 🛛                 | ムパスワード再利用申込                                                                                              |  |  |  |  |
| ワンタイレ                   | ムパスワード変更申込                                                                                               |  |  |  |  |
| ワンタイル                   | ムパスワードロック解除                                                                                              |  |  |  |  |
| ワンタイムバスワ                | フードに関するお手続きについて                                                                                          |  |  |  |  |
| ワンタイムパ<br>スワード<br>新規申込  | ワンタイムパスワードを新規申込でき<br>ます。<br>※既にお申込み済の場合、表示されま<br>せん。                                                     |  |  |  |  |
| ワンタイムパ<br>スワード<br>利用登録  | お手元に届いた「バスワード生成機」<br>を利用開始登録できます。                                                                        |  |  |  |  |
|                         | ご利用中のワンタイムバスワードが利<br>用できなくなった際の再利用申込を受<br>付します。<br>バスワードアプリをご利用の方<br>以下に該当する場合等に、アプリを再                   |  |  |  |  |
| ワンタイムパ<br>スワード<br>再利用申込 | 利用申込できます。<br>・ スマートフォンを機種変更した<br>・ パスワードアブリを削除した<br>「パスワード生成アブリ初期設定の<br>ご案内Jメールを受信後24時間以上<br>経過し初期設定できない |  |  |  |  |
|                         | バスワード生成機をご利用の方<br>バスワード生成機を紛失・故障した際<br>に再発行を受付します。<br>※「紛失」による再発行は当行所定の<br>手数料が必要です。                     |  |  |  |  |
| ワンタイムパ<br>スワード<br>変更申込  | ご利用中のワンタイムバスワードのト<br>ークン種別(アブリ・生成機)の変更<br>を受付します。                                                        |  |  |  |  |
| ワンタイムパ<br>スワード<br>ロック解除 | パスワードアプリまたはパスワード生<br>成機のロック解除を受付します。                                                                     |  |  |  |  |
|                         |                                                                                                    |  |  |  |  |

お問い合わせ・Q&A 金融勧誘方針

Copyright© The Hiroshima Bank, Ltd. All Rights Reserved.

### ご確認ください

現在ご利用中のワンタイムパスワード種別(アプリ/生成機)に応じて、再利用申込画面の内容が変わります。

ワンタイムパスワード再利用申込

## 手順4 メールアドレスと電話番号認証方法を選択してください

|                                                           | _ /                                                                                                   | 広島銀行                                                                                                    | ログアウト                                                                                  |  |  |  |  |
|-----------------------------------------------------------|----------------------------------------------------------------------------------------------------|----------------------------------------------------------------------------------------------------|----------------------------------------------------------------------------------------|--|--|--|--|
|                                                           | 内容入力                                                                                                  |                                                                                                    |                                                                                        |  |  |  |  |
| お客さ<br>申込                                                 | ま登録情報照会                                                                                               | ・変更 ▶ ワンタイ」                                                                                               | ムパスワード再利用                                                                              |  |  |  |  |
|                                                           |                                                                                                    |                                                                                                    | 開始▶■■■▶終了                                                                              |  |  |  |  |
| パスワ<br>を機種<br>「パス<br>しいご<br>ご選択<br>*指定:<br>「ibmai<br>してくだ | ロードアプリの再<br>「変更された場合<br>、ワード生成アプ<br>ことをご確認(2<br>このうえ、「確<br>されたメールアドレス<br>II@Ib.hirogin.co.jp.<br>ださい。 | 利用申込を受付しま<br>は本画面よりお手続<br>がし情報送付先電子メ<br>つご登録がある場合(<br>認別ボタンを押して<br>スに Fibmali.hirogin@otp<br>」よりメールを送信します | す。スマートフォン<br>きください。<br>ールアドレス」が正<br>よ、どちらか一方を<br>ください。<br>-auth.net」および<br>ので、受信可能な状態に |  |  |  |  |
| 情報                                                        | 送付先電子                                                                                                 | メールアドレス                                                                                                   | (                                                                                      |  |  |  |  |
| 電子メ                                                       | ールアドレス1                                                                                               |                                                                                                    |                                                                                        |  |  |  |  |
|                                                           | taro@ssbank.                                                                                          | .co.jp                                                                                                    |                                                                                        |  |  |  |  |
| ۲                                                         | 種別                                                                                                    | 携帯電<br>ン                                                                                                  | 話・スマートフォ                                                                               |  |  |  |  |
| 電子メ                                                       | 電子メールアドレス 2                                                                                           |                                                                                                    |                                                                                        |  |  |  |  |
|                                                           | yamada-hanako@ssbank.co.jp                                                                            |                                                                                                    |                                                                                        |  |  |  |  |
|                                                           | 種別                                                                                                    | パソコ                                                                                                    | >                                                                                      |  |  |  |  |
|                                                           |                                                                                                    |                                                                                                    |                                                                                        |  |  |  |  |
| お届                                                        | けの電話番                                                                                                 | 号                                                                                                    |                                                                                        |  |  |  |  |
|                                                           | 電話番号                                                                                                  | 082                                                                                                    | -1234-56**                                                                             |  |  |  |  |
|                                                           | 電話番号2                                                                                                 | 090                                                                                                    | -1234-56**                                                                             |  |  |  |  |
|                                                           | 認証                                                                                                    | 番号を送信(SN                                                                                                  | 1S)                                                                                    |  |  |  |  |
|                                                           |                                                                                                    |                                                                                                    |                                                                                        |  |  |  |  |
|                                                           | お電話に。                                                                                                 | よる本人認証(自                                                                                                  | <b>]動音声)</b>                                                                           |  |  |  |  |
|                                                           |                                                                                                    | お客さま登録<br>情報照会                                                                                            |                                                                                        |  |  |  |  |
|                                                           | <u>お問い合わ</u>                                                                                          | <u>せ・Q&amp;A 金扇</u>                                                                                       | <u> </u>                                                                               |  |  |  |  |
|                                                           | Copyright© The Hiroshima Bank, Ltd.<br>All Rights Reserved.                                           |                                                                                                    |                                                                                        |  |  |  |  |

「パスワード生成アプリ情報送付先電子メールアドレス」 が正しいことを確認のうえ選択してください①

#### ご確認ください

指定されたメールアドレスに「ibmail.hirogin@otpauth.net」および「ibmail@ib.hirogin.co.jp」よりメールを送 信しますので、受信可能な状態にしてください。

画面に当行へお届けの電話番号が表示されますので選 択してください2

※ 複数の電話番号をお届けの場合はいずれかひとつを 選択ください。

「認証番号を送信(SMS)」または「お電話による本人認証 (自動音声)」ボタンをタップ③し、電話番号認証にお進み ください。

## 手順5 SMSか自動音声による電話番号認証を行ってください

#### SMSによる本人認証

スマートフォンのSMS(ショートメッセージサービス)を利用した認証方法です。(携帯電話番号を ご選択いただいている場合SMSによる本人認証 をご選択いただけます)

「認証番号を送信(SMS)」ボタンをタップすると、 当行にお届けいただいている電話番号宛てに SMSをお送りします。

SMSに記載されているSMS送信パスワード(数字4桁)をインターネットバンキング画面に入力 ①のうえ、「実行」ボタンをタップ②すると電話番 号認証は完了です。

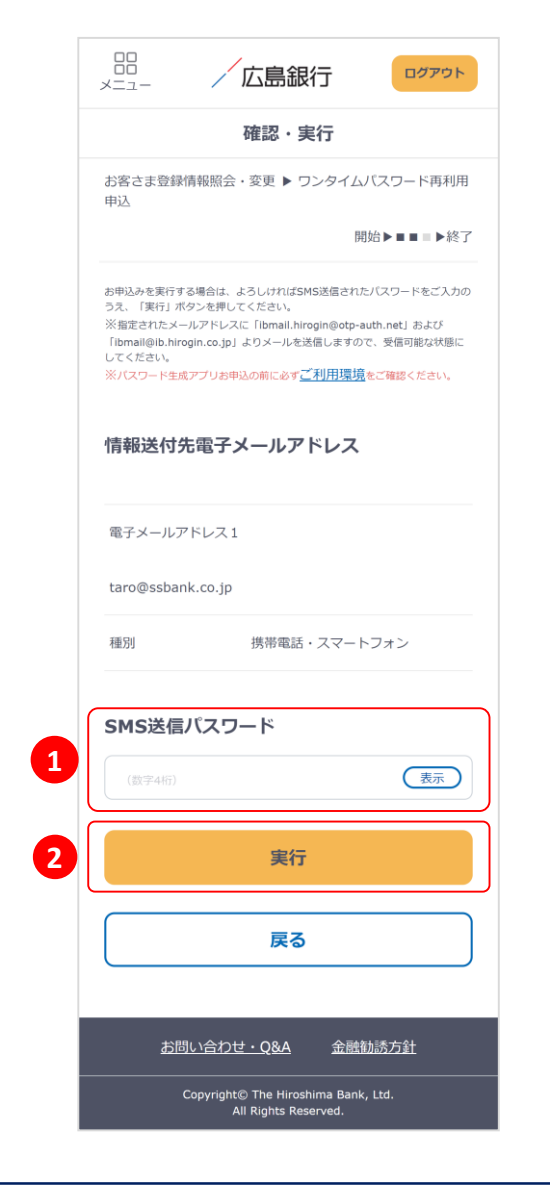

### お電話による本人認証(自動音声)

自動音声応答システム(IVR:Interactive Voice Response)を利用した認証方法です。

「お電話による本人認証(自動音声)」ボタンを タップすると、認証画面へ遷移します。 ご登録電話番号から、インターネットバンキング 画面に表示されている電話番号へお客さまご自 身で発信をお願いします③ 着信を確認できましたら電話番号認証は完了し 自動的に次の画面へ遷移します。

|                                     | 確認・実行                                                                        |
|-------------------------------------|------------------------------------------------------------------------------|
| お客さま登録(<br>申込                       | 情報照会・変更 ▶ ワンタイムパスワード再利                                                       |
|                                     | 開始▶■■■▶終                                                                     |
| 5申込みの内容を<br>毛信をお願いしま                | ご確認いただき、よろしければページ下部に記載の番号へ電<br>す。                                            |
| 電話発信後にこの<br>いますので申込結                | 画面を閉じてしまった場合、お取引が完了している場合がご<br>果照会にてご確認ください。                                 |
| ※指定されたメー<br>「ibmail@ib.hiro         | -ルアドレスに「Ibmail.hirogin@otp-auth.net」および<br>ogin.co.jp」よりメールを送信しますので、受信可能な状態! |
| してください。<br>※バスワード生成                 | ロアプリお申込の前に必ず <u>ご利用環境</u> をご確認ください。                                          |
|                                     |                                                                              |
| 情報送付乡                               | <b>も電子メールアドレス</b>                                                            |
| 電子メールア                              | 7ドレス1                                                                        |
| taro@ssban                          | ık.co.jp                                                                     |
| 種別                                  | 携帯電話・スマートフォン                                                                 |
|                                     |                                                                              |
| <b>~`</b> \$\$\$43.55\$             |                                                                              |
| ご登録電調をお願いし                          | 舌番号から、以下の番号へ電話発イ<br>Jます。                                                     |
| ご登録電調をお願いし                          | 話番号から、以下の番号へ電話発行<br>っます。                                                     |
| ご登録電話<br>をお願いし<br>! <sup>着信を确</sup> | 話番号から、以下の番号へ電話発付<br>っます。<br>認後、自動で次画面へ遷移いたします。                               |
| ご登録電話<br>をお願いし<br>! 着信を確<br>電話番号:   | 活番号から、以下の番号へ電話発化<br>っます。 認後、自動で次画面へ遷移いたします。 XXX-XXXX-XXXX                    |
| ご登録電話<br>をお願いし<br>! 着信を確<br>電話番号:   | 活番号から、以下の番号へ電話発付<br>ンます。 認後、自動で次画面へ遷移いたします。 XXX-XXXX-XXXX                    |
| ご登録電話<br>をお願いし<br>! 着信を確<br>電話番号:   | 話番号から、以下の番号へ電話発イ<br>ンます。<br>認後、自動で次画面へ遷移いたします。                               |

## 手順6 パスワード生成アプリの再利用申込は完了です

|                                                            | /広島銀行                                                                                          | ログアウト                                                       |  |  |  |
|------------------------------------------------------------|------------------------------------------------------------------------------------------------|-------------------------------------------------------------|--|--|--|
|                                                            | 受付完了                                                                                           |                                                             |  |  |  |
| お客さま登録情<br>申込                                              | 報照会・変更 ▶ ワンタイム                                                                                 | パスワード再利用                                                    |  |  |  |
|                                                            | Ħ                                                                                              | 閒始▶■■■▶終了                                                   |  |  |  |
| ワンタイムバス<br>ご利用ありがと                                         | ワードアプリのお申込みを受<br>うございました。                                                                      | そ付けました。                                                     |  |  |  |
| お申込み後に<br>以上経過する<br>ください。                                  | お申込み後に送信されるメールの送信時刻から24時間<br>以上経過すると初期設定ができなくなりますのでご注意<br>ください。                                |                                                             |  |  |  |
| 受付日時:2<br>受付番号:2<br>取引状况:完                                 | 0xx年11月13日 14時28分<br>0123456789<br>了                                                           |                                                             |  |  |  |
| 情報送付先                                                      | 情報送付先電子メールアドレス                                                                                 |                                                             |  |  |  |
| 電子メールア                                                     | ドレス1                                                                                           |                                                             |  |  |  |
| taro@ssbank                                                | c.co.jp                                                                                        |                                                             |  |  |  |
| 種別                                                         | 携帯電話・スマート                                                                                      | ~フォン                                                        |  |  |  |
| <b>ワンタイム</b><br>・上記電子メ<br>せ」および<br>内」メール<br>したら、案<br>ンロードと | パスワードのご利用<br>ールアドレスあてに「お申込<br>「ワンタイムパスワードの利<br>をお送りいたします。ご案中<br>内に従ってワンタイムパスワ<br>初期設定を行ってください。 | <b>にあたって</b><br>受付売了のお知ら<br>用に関するご案<br>3メールが届きま<br>ードアブリのダウ |  |  |  |
|                                                            | 申込結果照会                                                                                         |                                                             |  |  |  |
| お客さま登録<br>情報照会                                             |                                                                                                |                                                             |  |  |  |
| <u>お問い</u>                                                 | い合わせ・Q&A 金融                                                                                    | <u>勧誘方針</u>                                                 |  |  |  |
| Co                                                         | opyright© The Hiroshima Bank                                                                   | , Ltd.                                                      |  |  |  |

ワンタイムパスワード生成アプリの再利用申込は完了 です。

受付完了画面に記載の電子メールアドレスあてに「お申 込受付完了のお知らせ」と「ワンタイムパスワードの利用 に関するご案内」メールを送付します。

メールが届きましたら、案内に従ってワンタイムパスワードアプリのダウンロードと初期設定を行ってください。

「ワンタイムパスワードの利用に関するご案内」の送信時 刻から24時間以上経過すると初期設定ができなくなりま す。

期限内に設置できなかった場合は、インターネットバンキ ングにログインのうえ「メニュー⇒セキュリティ⇒ワンタイ ムパスワード⇒ワンタイムパスワード再利用申込」の順に タップいただき再度お手続きをお願いします。

<u>ワンタイムパスワード生成アプリの初期設定方法</u> <u>https://www.hirogin.co.jp/direct/onetime/moushikomi/s</u> <u>hoki\_settei.pdf</u>